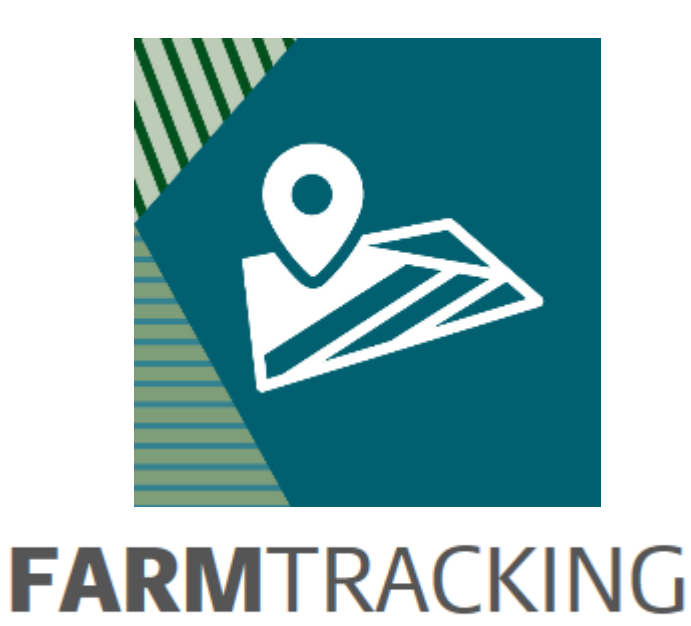

#### Sådan registreres udbytter med FarmTracking

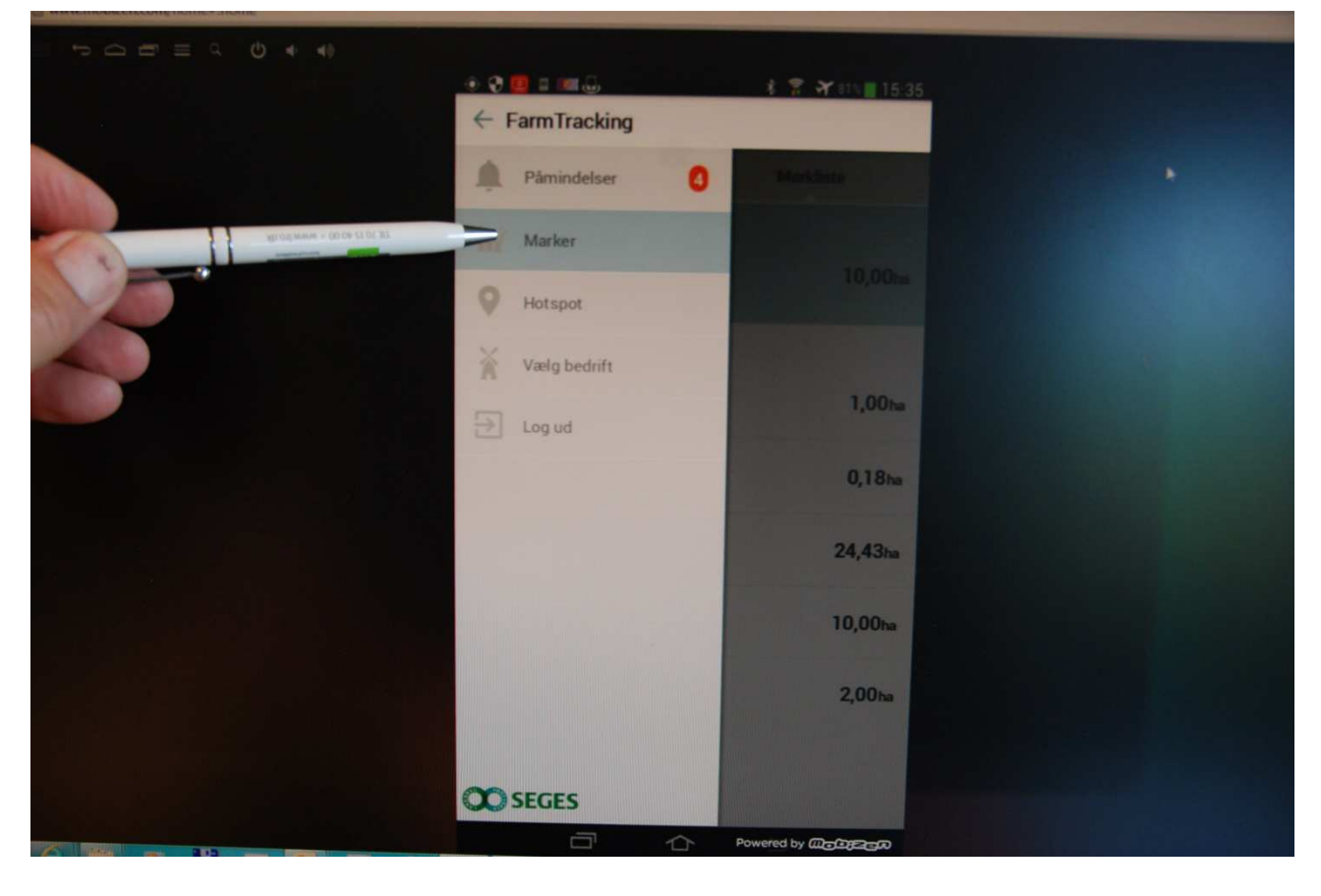

Eks. Registrer 1. slæt den 25. maj 2016

Vælg Marker

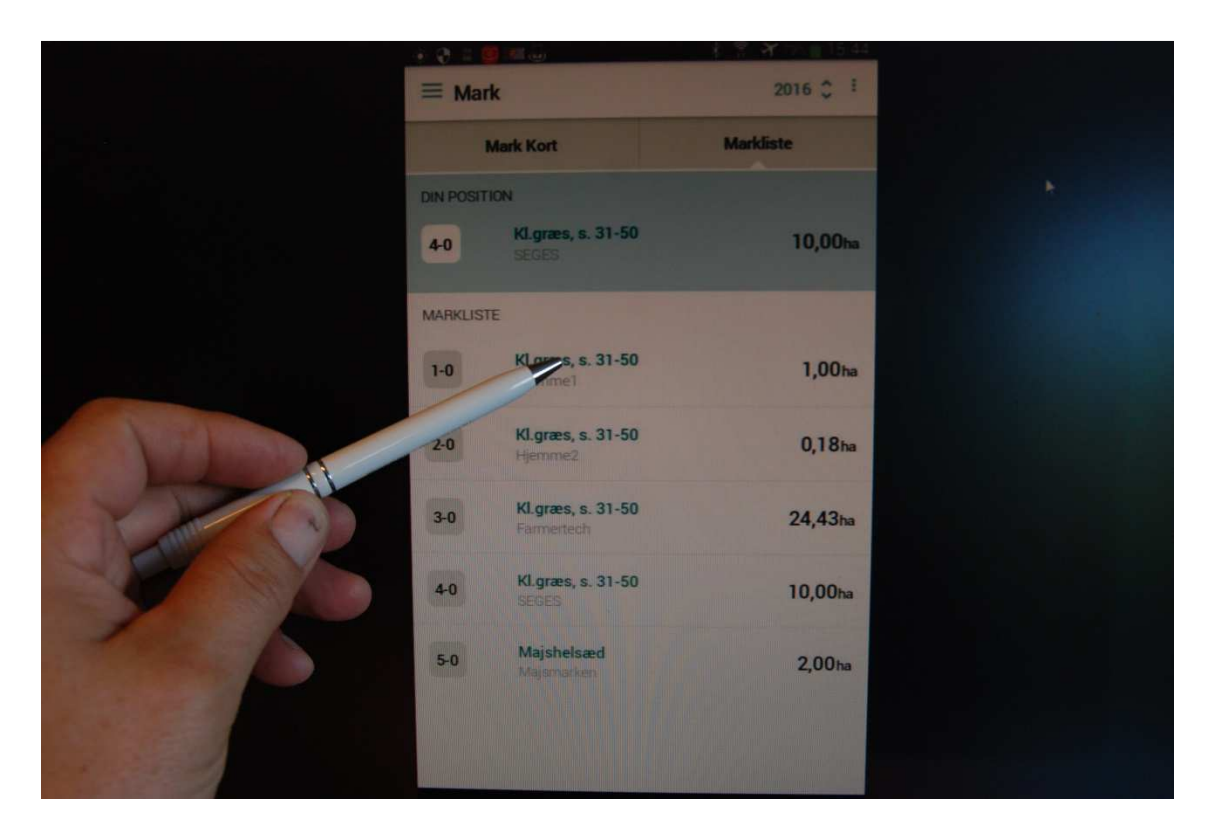

#### Vælg den aktuelle mark

| + | - 1-0 Hjemme1 1,00 ha                             |   |
|---|---------------------------------------------------|---|
| к | L.GRÆS, S. 31-50 🔺                                |   |
| • | 01-02-2016 - Udbytte<br>Grønmasse (udbyttemåling) | 4 |
|   | 09-04-2016 - Udbytte<br>Grønmasse (udbyttemåling) |   |
| 0 | 20-08-2016 - Udbytte<br>Grønmasse (udbyttemåling) |   |
| 0 | 15-10-2016 - Udbytte<br>Grønmasse (udbyttemåling) |   |

Klik på + for at tilføje

| ← 1-0 Hjemme1 1,00 ha       | 1                                                |
|-----------------------------|--------------------------------------------------|
| 1-0 Hjemme1 + Tilføj marker |                                                  |
| 1,00 (na)                   | <ul> <li>Planlagt</li> <li>D5-09-2016</li> </ul> |
| TILFØJ PRODUKT              | +                                                |
| KOPIER FRA SIDSTE OPGAVE    |                                                  |
| KOMMENTAR                   | *                                                |

# Klik på Tilføj Produkt

|                    | 0 1 2 1             | 考 🕄 🎢 78% 🔳 15:47 |  |
|--------------------|---------------------|-------------------|--|
|                    | ← Tilføj behandling |                   |  |
|                    | Maskinhandling      |                   |  |
|                    | Såning              |                   |  |
|                    | Gødskning           |                   |  |
|                    | Plantebeskyttelse   |                   |  |
|                    | Host                |                   |  |
| Ten                | Andet               |                   |  |
| Colleges a Boly 20 |                     |                   |  |
| AL NO              |                     |                   |  |
|                    |                     |                   |  |

Vælg kategorien "Høst"

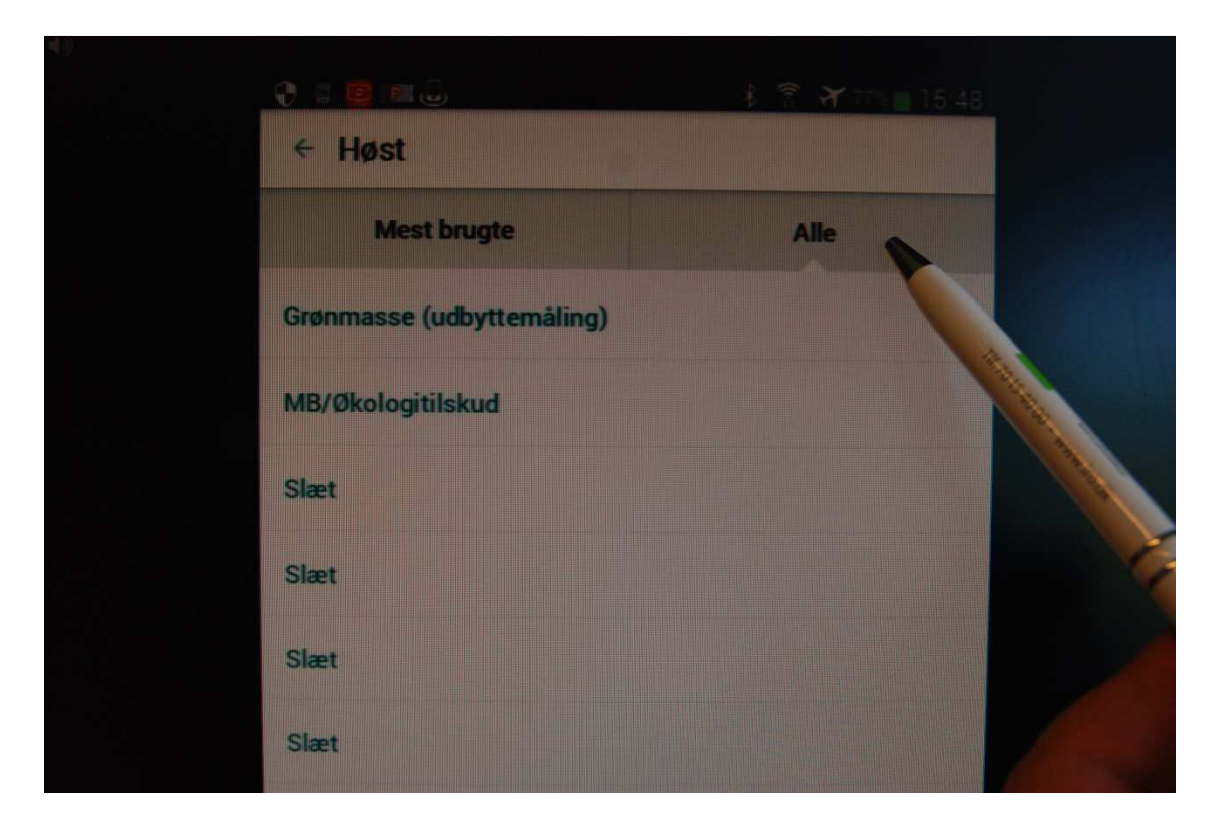

# Klik på Mest brugte eller Alle

|           | والمتحدث فأجره والمترا متكفيها |      | 101840 |
|-----------|--------------------------------|------|--------|
| ← Høst    |                                |      |        |
| Me        | st brugte                      | Alle |        |
| Grønmasse | (udbyttemåling)                |      |        |
| MB/Økolog | itilskud                       |      |        |
| Slæt      |                                |      |        |
| Slæt      |                                |      |        |
| Slæt      |                                |      |        |
| Slæt      |                                |      |        |
|           |                                |      |        |

#### Vælg Grønmasse (udbyttemåling)

|                    |                                               | <b>*</b> 77% <b>= 15:50</b>                                                                                                    |
|--------------------|-----------------------------------------------|----------------------------------------------------------------------------------------------------|
|                    | <ul> <li>Grønmasse (udbyttemåling)</li> </ul> | <ul> <li>Image: Image: Ima</li></ul> |
|                    | Mængde pr. ha                                 |                                                                                                    |
|                    | 4 son                                         | 8                                                                                                    |
|                    | Total mængde                                  |                                                                                                    |
| (1)                | 4,0 ton                                       | 8                                                                                                    |
| NN + 00 0P SEOE NO | Tørvægts procent                              |                                                                                                    |
|                    | 32                                            | 8                                                                                                    |
|                    |                                               |                                                                                                    |
|                    | KOMMENTAR                                     | /                                                                                                    |
|                    |                                               |                                                                                                    |
|                    |                                               |                                                                                                    |
|                    |                                               |                                                                                                    |
|                    | 1 2 3 🛥                                       |                                                                                                    |
|                    | 4 5 6 Næs                                     | ste                                                                                                    |

Indtast mængde i Tons og Tørvægts %

|                                               | 1 (0. 15:50 |
|-----------------------------------------------|-------------|
| <ul> <li>Grønmasse (udbyttemåling)</li> </ul> | No.         |
| Mængde pr. ha                                 |             |
| 4 ton                                         | 0           |
| Total mængde                                  |             |
| 4,0 ton                                       | 8           |
| Tervægts procent                              |             |
| 32                                            | 8           |
| KOMMENTAR                                     | ~           |
|                                               | -           |
|                                               |             |

# Klik på Fluebenet

| ← 1-0 Hjemme1 1,00 ha                               | ~                                                |
|-----------------------------------------------------|--------------------------------------------------|
| 1-0 Hjemme 1 + Tilføj marker                        |                                                  |
| 1,00 🕬                                              | <ul> <li>Planlagt</li> <li>Ø5-09-2016</li> </ul> |
| TILFØJ PRODUKT                                      | +                                                |
| HØST 🔺                                              | +                                                |
| Grønmasse (udbyttemåling)<br>4 ton/ha / 4 ton total | >                                                |
| KOMMENTAR                                           |                                                  |

# Klik på skyderen "Planlagt" til "Udført"

| ← 1-0 Hjemme1 1,00 ha                               |           |
|-----------------------------------------------------|-----------|
| 1-0 Hjemme 1 + Tilføj marker                        |           |
| 1,00 m                                              | Udført    |
| TILFØJ PRODUKT                                      | +         |
| HOST                                                | +         |
| Grønmasse (udbyttemåling)<br>4 ton/ha / 4 ton total | >         |
| KOMMENTAR                                           | 1         |
|                                                     | Carl Star |

# Klik på datoen

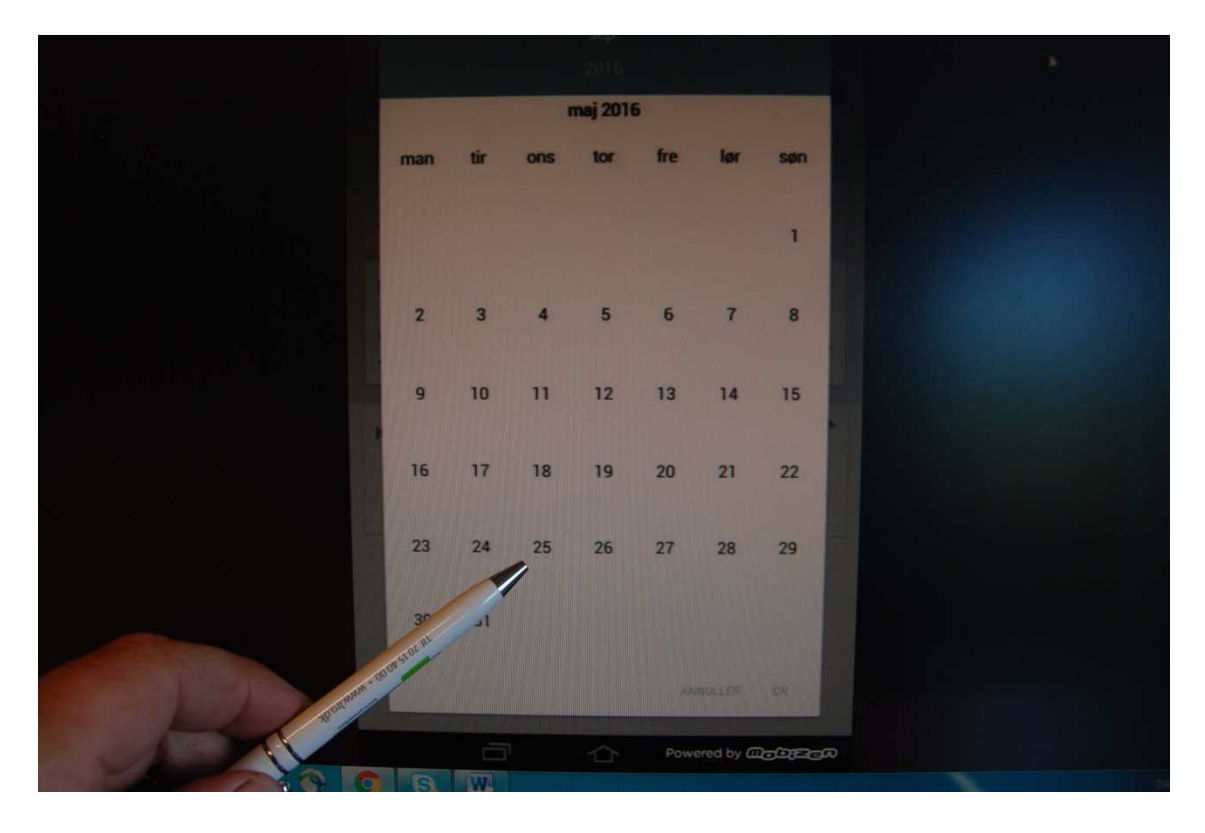

Scroll i kalenderen og find datoen (25. maj)

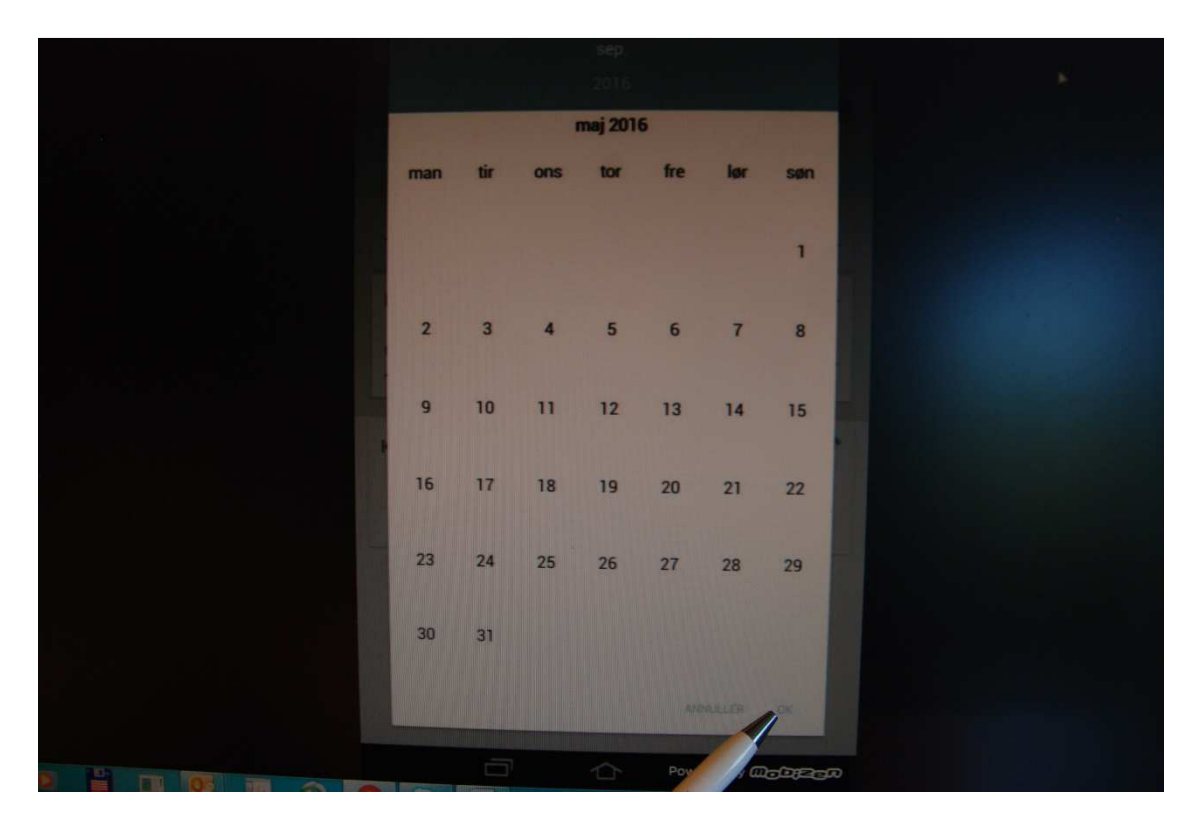

Klik på "OK"

|                                                     | 🕴 😤 🎢 761 🖻 15:53 |              |
|-----------------------------------------------------|-------------------|--------------|
| ← 1-0 Hjemme1 1,00 ha                               | × 1               |              |
| 1-0 Hjemme1 + Tilføj marker                         |                   |              |
| 1,00 🛤                                              | () Udført         | N.           |
| TILFØJ PRODUKT                                      | +                 | 1            |
| HØST 🔺                                              | +                 |              |
| Grønmasse (udbyttemåling)<br>4 ton/ha / 4 ton total | >                 |              |
| KOMMENTAR                                           | 1                 | SET          |
| the second second                                   | and the second    | T            |
| Martin Contraction                                  | 1000              |              |
|                                                     | 1                 | A CONTRACTOR |

# Klik på fluebenet

| <u>e</u> | a 🧧 🛤                                             |  |
|----------|---------------------------------------------------|--|
| ÷        | - 1-0 Hjemme1 1,00 ha                             |  |
| K        | L.GRÆS, S. 31-50 🔺                                |  |
| 0        | 01-02-2016 - Üdbytte<br>Grønmasse (udbyttemåling) |  |
| 0        | 09-04-2016 - Udbytte<br>Grønmasse (udbyttemåling) |  |
| •        | 25-05-2016 - Udbytte<br>Grønmasse (udbyttemåling) |  |
| •        | 20-08-2016 - Udbytte<br>Grønmasse (udbyttemåling) |  |
|          | 15-10-2016 - Udbytte<br>Grønmasse (udbyttemåling) |  |
|          |                                                   |  |
|          |                                                   |  |
|          |                                                   |  |
|          |                                                   |  |
|          |                                                   |  |

# Kontroller at udbyttet er registreret

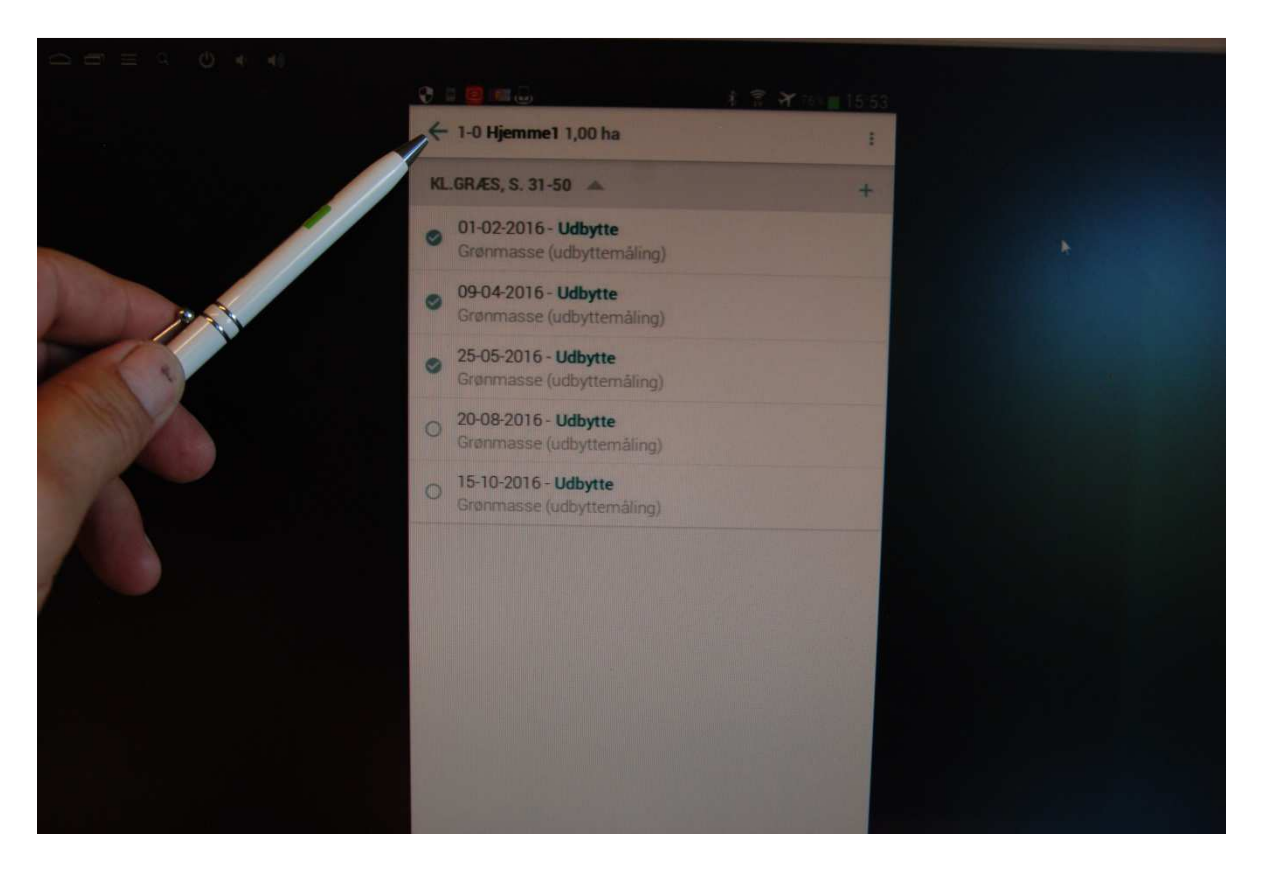

# Gå tilbage til markoversigten med piltasten